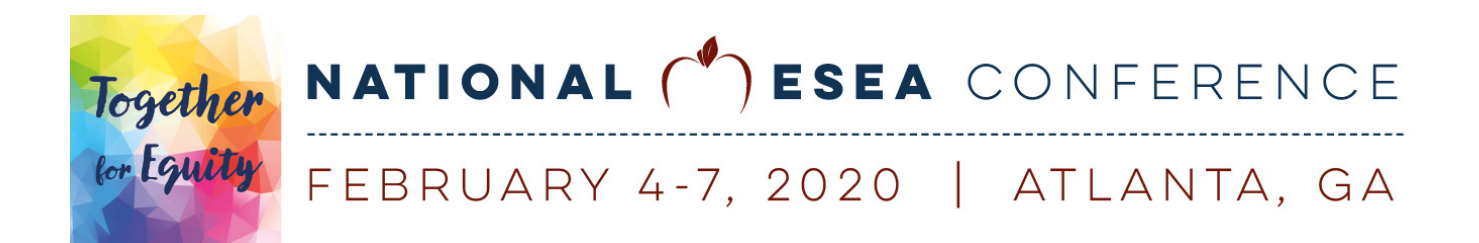

## **CHECK PAYMENT INSTRUCTIONS**

ALL CHECK PAYMENTS MUST FOLLOW THESE CHECK INSTRUCTIONS EXACTLY. Checks received without completing these instructions will be returned and items reserved will no longer be held.

• Print all invoices to be included in this payment and request a check for the total amount.

Make check payable to: A+ Events

- (A current W9 is attached)
- When the check is issued and you have it in front of you, log in to your ESEAnetwork.org account and go to the Finance tab in your Dashboard.
  - Locate the invoice you wish to pay and select "View Now."
  - Press the button at the bottom of the page to "Pay This Invoice."
  - If your check is paying for more than one invoice: use the "Pay additional invoices" button to add each invoice ID number included in this payment. When the total amount due matches the amount of the check, select "pay now."
  - Read and accept the terms and conditions.
  - Choose "check" as the payment method and enter the required check information.
  - Press the "Submit" button.
- Print the invoice that now includes the check details as you entered them.
- Enclose the check detail invoice with the check and send it by traceable, overnight delivery service such as FedEx or UPS, to:

A+ Events for the National ESEA Conference 532 North Franklin Street Fort Bragg, CA 95437 707-961-6202

• You'll receive a confirmation email as soon as the check has been applied.

## IF THE CHECK IS NOT RECEIVED BY THE INVOICE EXPIRATION DATE, THE RESERVED ITEMS WILL NO LONGER BE HELD.